「いばらきエコチャレンジ」の登録が確認できるもの

「新規登録(無料)」から
名前・メールアドレス・パス
ワード・お住まいの市町村・
ご家族の人数を入力し、確認
後に登録します。

※名前はフルネームの正式な 形で登録してください。

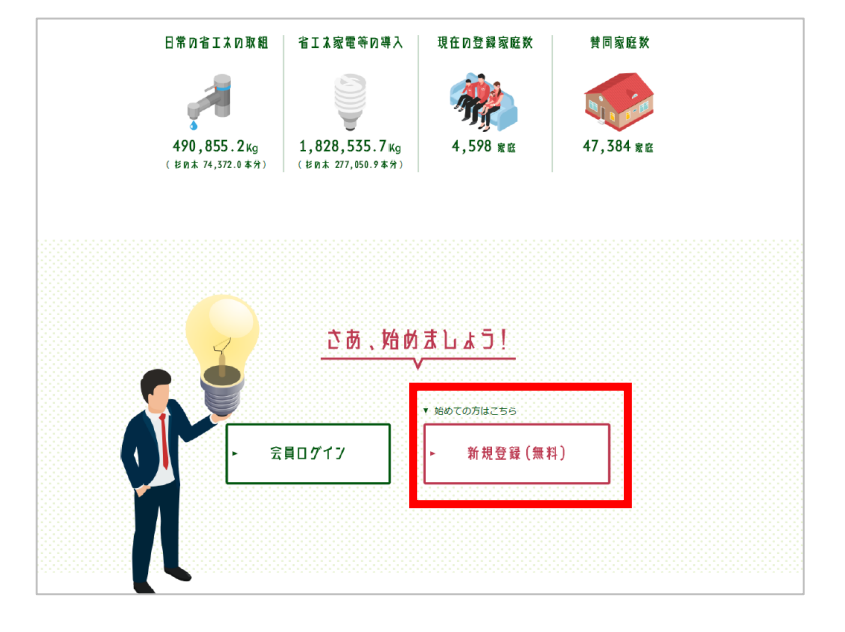

② 登録後、ページ右上の 「アカウントの編集・削除」 をクリックします。

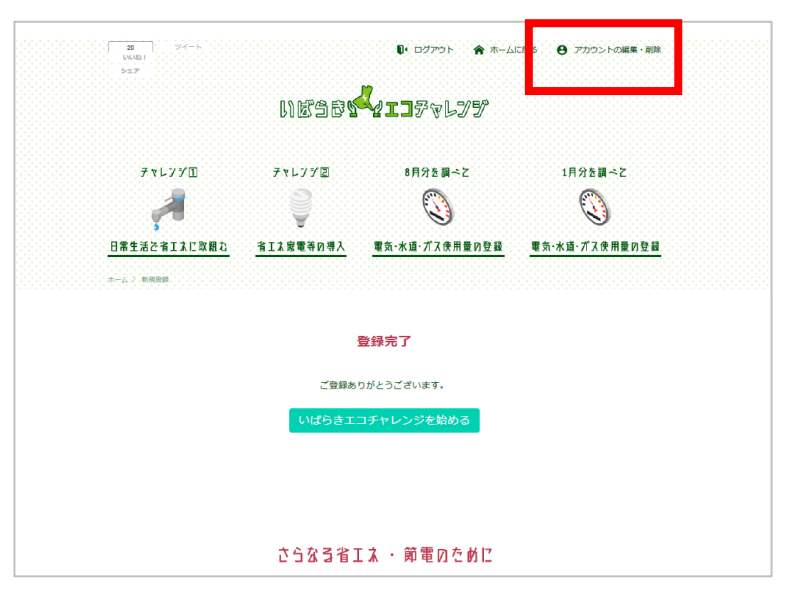

③画面をスクロールし**名前**と メールアドレスがわかるように スクリーンショットしてください。

※「新規登録」の画面ではなく、 「アカウントの編集・削除」の ページを提出してください。

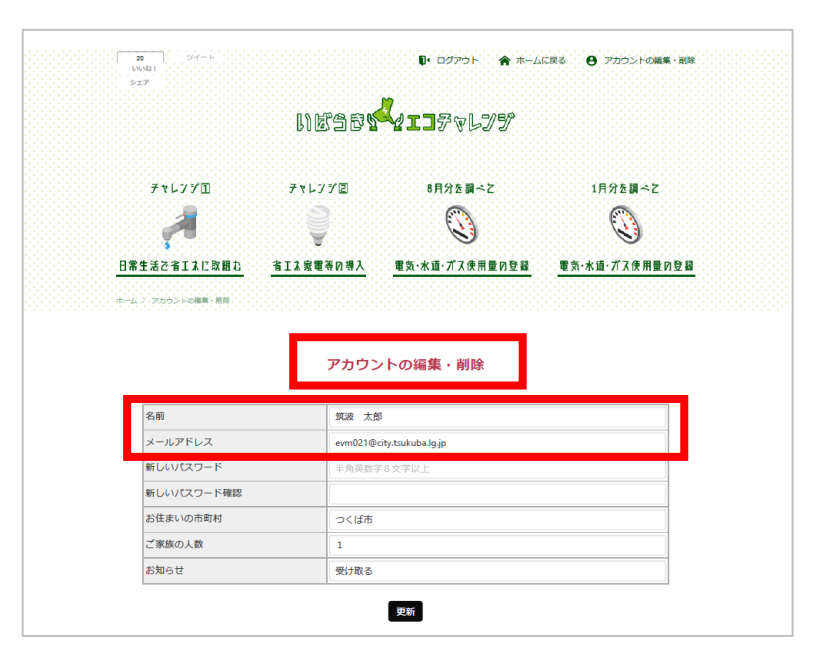